ユーザー各位

福井コンピュータ株式会社 福井コンピュータスマート株式会社

## 弊社「X-FIELD」とトータルステーション(TOPCON、SOKKIA)との Bluetooth接続における不具合のご案内

いつも弊社製品をご利用いただき、誠にありがとうございます。

弊社現場端末システム「X-FIELD」と、TOPCON、SOKKIAブランドのトータルステーション(以下TS)との Bluetooth接続におきまして、不具合が発生する場合があることが確認されました。

っきましては下記の通りご案内致しますので、お手数をお掛け致しますが、ご対応の程よろしくお願い 申し上げます。

記

■ 不具合について

・X-FIELD で下記対象 TS と Bluetooth 接続した場合に、接続できないなど、不安定な状態になる 症状が報告されております。

・TOPCON、SOKKIA ブランドの TS において 2014/10/14 に行われたアップデートの影響により、 症状が発生致します。

## ■ 対象となる TS

| [TOPCON] | ・PS シリーズ | ・DS シリーズ | ・OS シリーズ |
|----------|----------|----------|----------|
| [SOKKIA] | ・SXシリーズ  | ・DXシリーズ  | ・FX シリーズ |

上記 TS においてバージョン情報の「OS」項目が「2.31JP」になっているものが対象となります。 バージョン情報の「OS」項目は以下の方法でご確認ください。

1. TS のトップメニューで [バージョン] を選択してください。

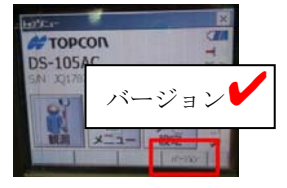

2. バージョン情報ダイアログ内に表示されている「OS」項目をご確認ください。

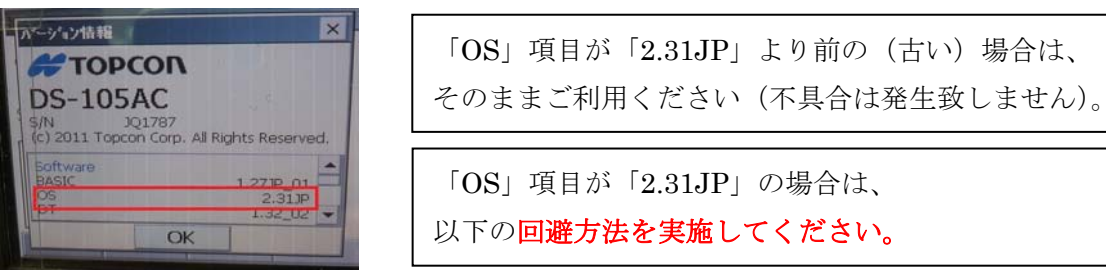

福井コンピュータ株式会社

■ 回避方法

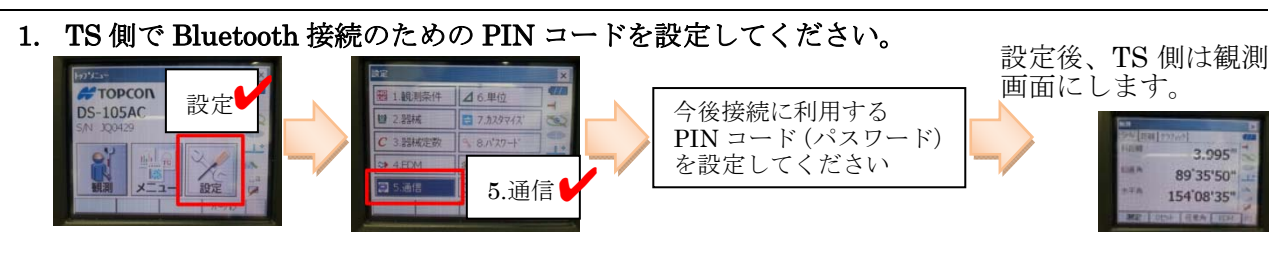

表示される画面の違いにより、以下のAかBかのどちらかの手順を行ってください。

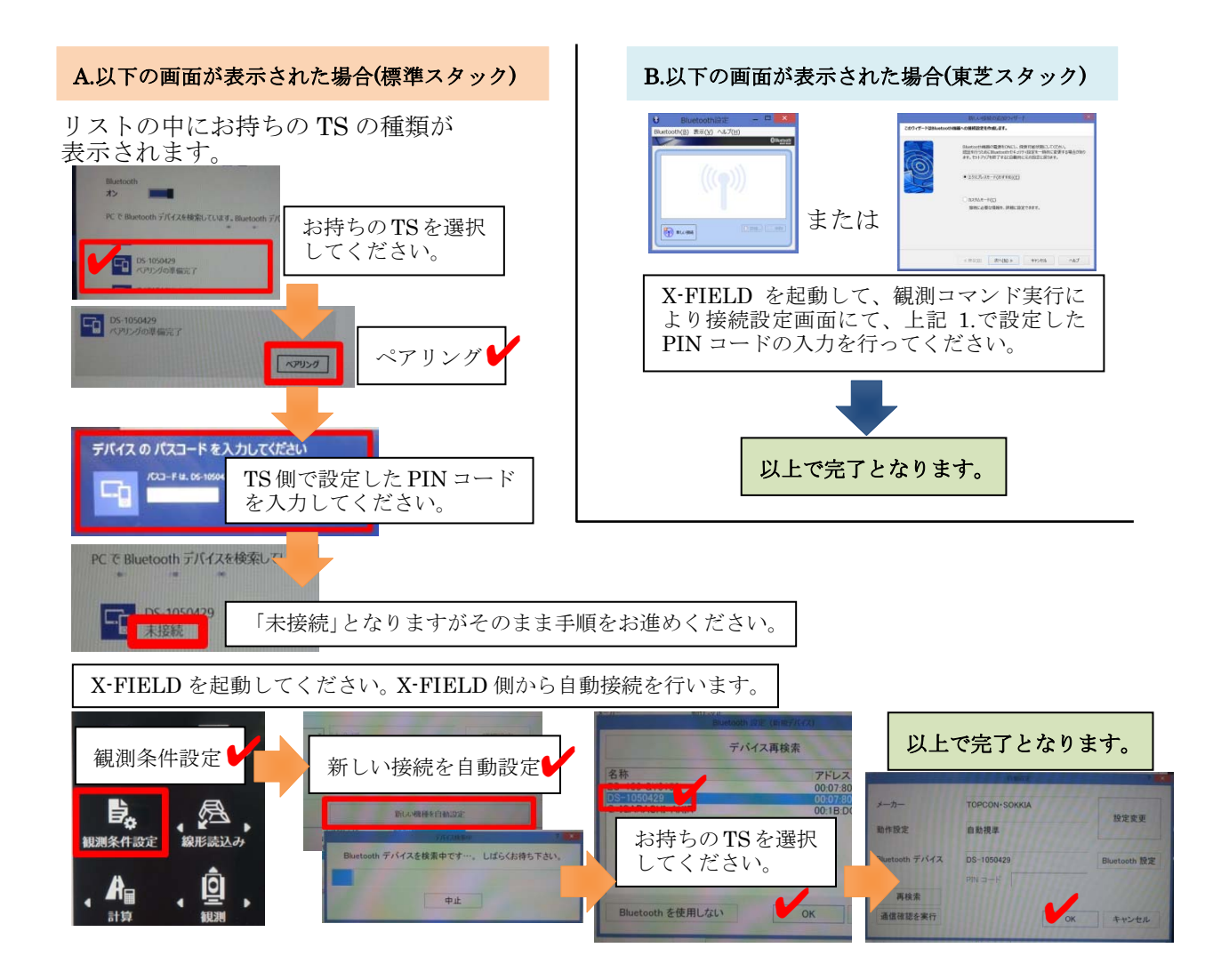

お客様にはお手数をお掛けしますことをお詫び申し上げます。 本案内に関するご質問は、カスタマサポートセンターまでお問い合わせください。 ▼カスタマサポートセンター <u>http://const.fukuicompu.co.jp/support/index.html</u>

以上